# OCPP Anbindung

# OCPP Anbindung EVBox Elvi Wallbox an das Dashboard

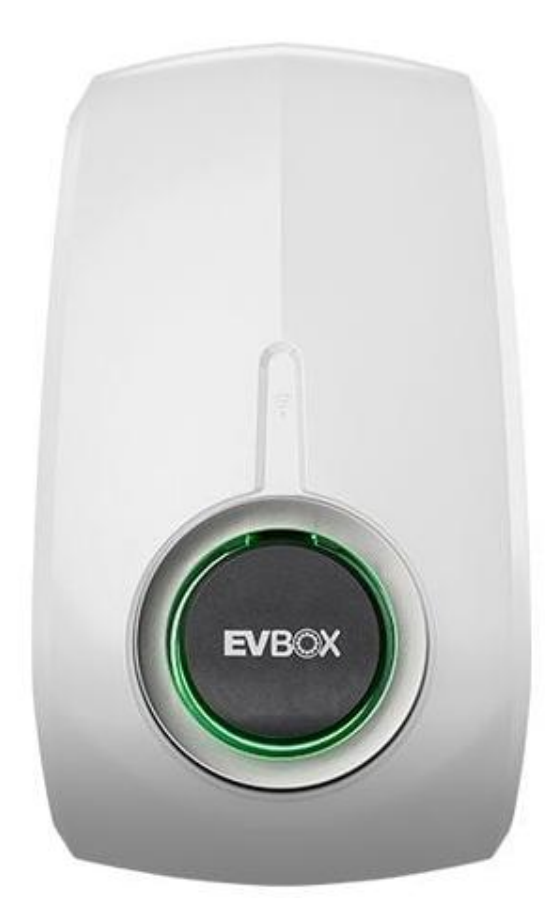

### 1. Einführung

Folgendes wird für die Anbindung an das Dashboard benötigt:

- 1. Laptop mit Internetverbindung
- 2. Zugang EVBox Connect App (auf deinem Smartphone installiert)
- 3. Zugang zum Dashboard

**Voraussetzung:** Deine EVBox Elvi Wallbox wurde erfolgreich von einem Elektriker installiert und eingerichtet.

## 2. EVBox Connect App

#### 2.1. Voraussetzung

Zur Konfiguration installiere dir die App "**EVBox Connect**" auf dein Tablet oder Smartphone.

Kopple zuerst dein Tablet oder Smartphone über Bluetooth mit deiner EVBox Elvi. Achte darauf das Bluetooth an deinem mobilen Gerät aktiviert ist.

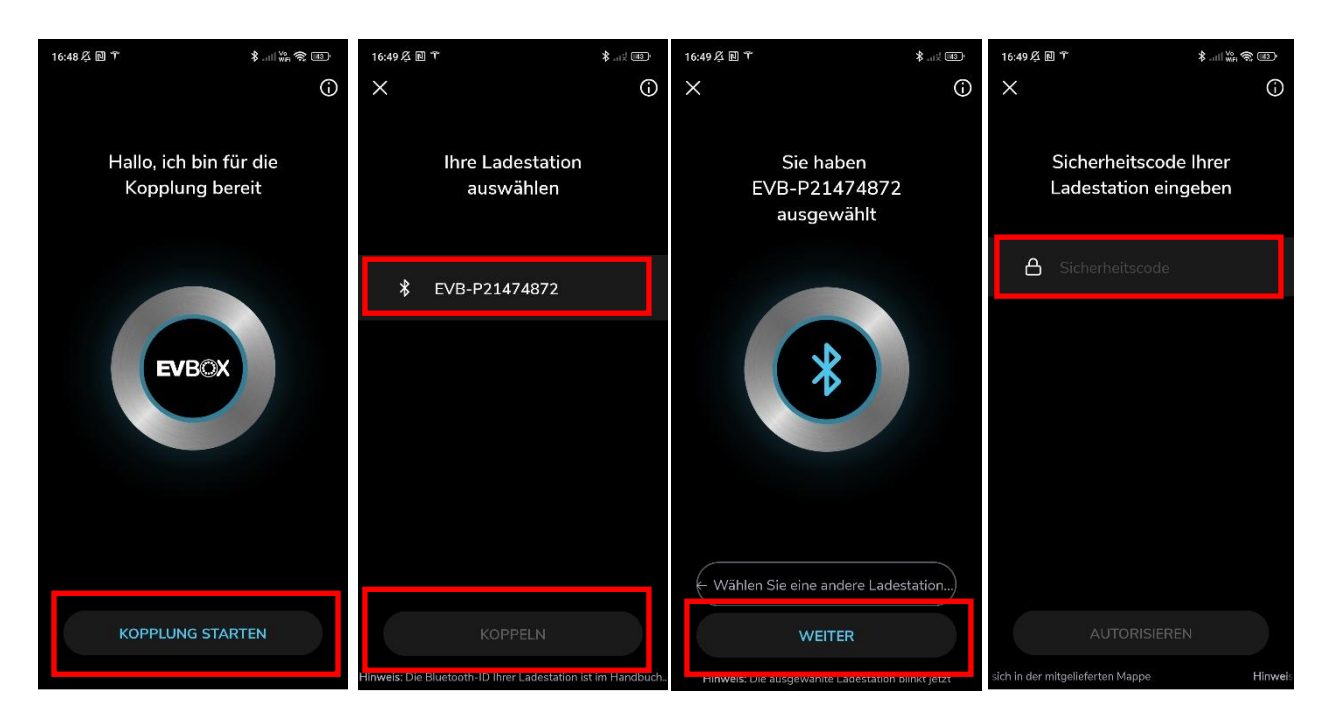

- 1. Klick auf "Kopplung starten"
- 2. Ladestation auswählen (Beispiel hier: EVB-P21474872)
- 3. Klick dann auf "Koppeln"
- 4. "Weiter" betätigen
- 5. Gib dann den Sicherheitscode ein. Diesen findest du in deinen EVBox Unterlagen zusammen mit der Seriennummer (Beispiel hier: **EVB-P21474872**) deiner Wallbox

Als nächstes konfiguriere im nächsten Schritt die Datenverbindung über Wifi.

# 2.2. Datenverbindung Einstellung

Die Datenanbindung sollte gemäß Benutzerhandbuch, mit Wi-Fi abgeschlossen werden.

| 16:50 及 团 下                                    | \$\Vo 🐔 🔳  | 16:50 及 同 下                | \$                           | 43         | 16:53 🖧 🖻 🛅 ፕ | \$.⊪I₩=?? @                               |
|------------------------------------------------|------------|----------------------------|------------------------------|------------|---------------|-------------------------------------------|
| $\leftarrow$                                   | G          | $\rightarrow$ $\leftarrow$ |                              | <b>(</b> ) | $\leftarrow$  | 6                                         |
| EVB-P21474872                                  |            | <b>Einstellun</b><br>EVB-  | gen Ladestation<br>P21474872 |            | WL<br>(î:     | <b>AN-Verbindung</b><br>FRITZ!Box 7530 AQ |
| Zugangskontrolle L<br>Mit Ladekarte/Schlüssela | adestation | LED-Einstellur             | ngen                         | >          |               |                                           |
| Karten                                         | 1          | WLAN-Verbin                | dung                         | 3          |               |                                           |
| Einstellungen Lades                            | station    | Diese Ladesta              | tion umbenennen              | >          |               | <b>F</b>                                  |
|                                                |            | Ladestation zu             | ırücksetzen                  | >          |               |                                           |
|                                                |            |                            |                              |            |               |                                           |
|                                                |            |                            |                              |            |               | WLAN entfernen                            |
| Installation                                   | asmodus    |                            |                              |            | w             | LAN WECHSELN                              |

- 1. Einstellungen Ladestation
- 2. WLAN-Verbindungen
- 3. Wähle dann ein Netzwerk aus und gib die Zugangsdaten ein
- 4. Danach verbindet sich die Ladestation mit dem ausgewählten Netzwerk und der Verbindungsstatus sollte wie im Bild oben rechts dargestellt aussehen.

Als nächstes stelle die Verbindung zur Lademanagement-Plattform (Dashboard) über OCPP her.

# 2.3. OCPP Anbindung Einstellung

Dazu musst du in den Installationsmodus wechseln. Gib dazu den Sicherheitscode ein. Diesen findest du in deinen Unterlagen der Wallbox zusammen mit der Seriennummer.

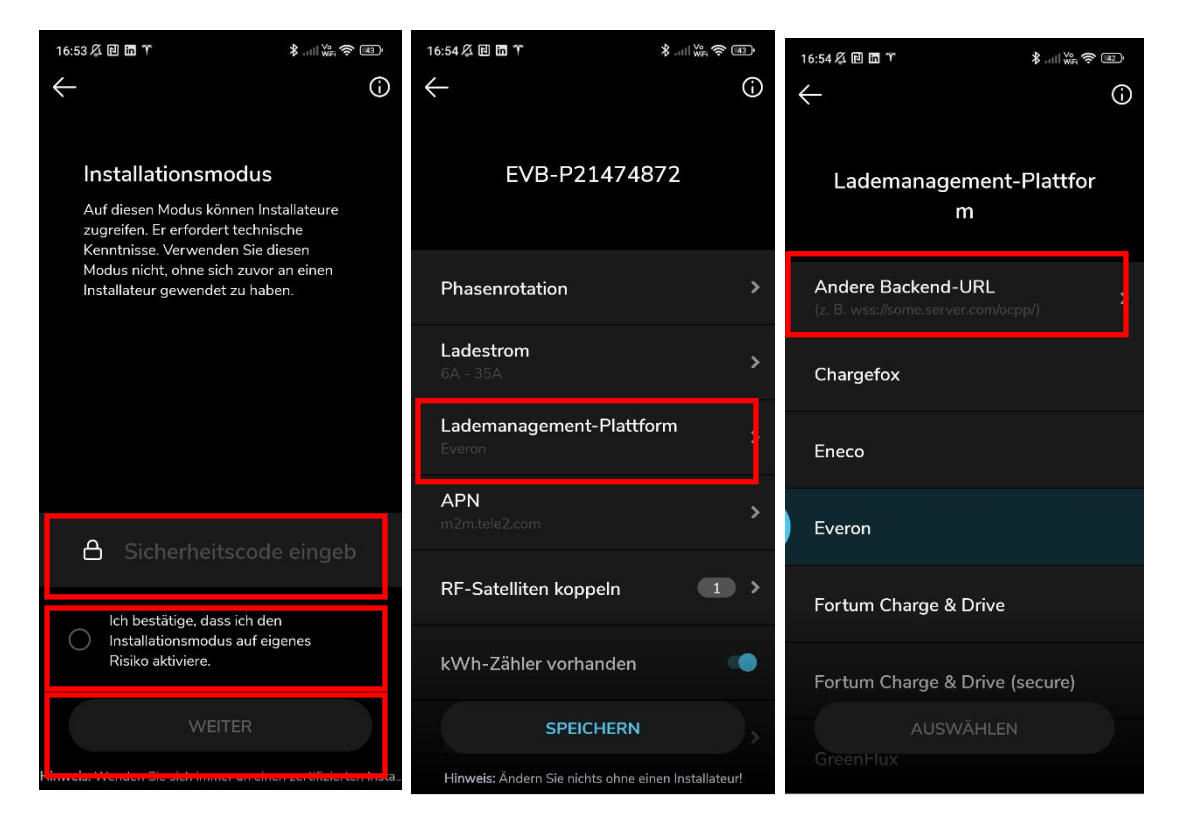

- 1. Gib den Sicherheitscode ein
- 2. Bestätige dies.
- 3. Klick dann auf "Weiter"
- 4. Selektiere "Lademanagement-Plattform
- 5. Selektiere "Andere Backend-URL"

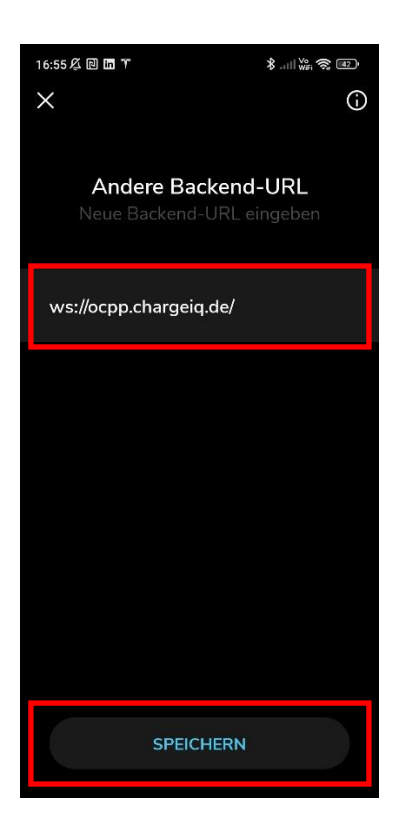

6. Trage hier "**ws://ocpp.chargeiq.de/**" ein wie im Bild dargestellt. <u>Hinweis:</u>

a) Wichtig den / am Ende der URL nicht vergessen!
b) Bei anderen Herstellern empfehlen wir immer eine wss (Websocket Secure) gesicherte Datenübertragung. Jedoch ist dies bei der EVBox Elvi aus technischen Gründen nicht möglich.

- 7. Klick dann auf "Speichern".
- 8. Bestätige die Meldung mit OK.

Im nächsten Schritt stelle die Freigabe über RFID über Lademanagement-Plattform ein

#### 2.4. RFID-Autorisierung

Im folgenden Schritt wechsle wieder auf die Start Einstellungen.

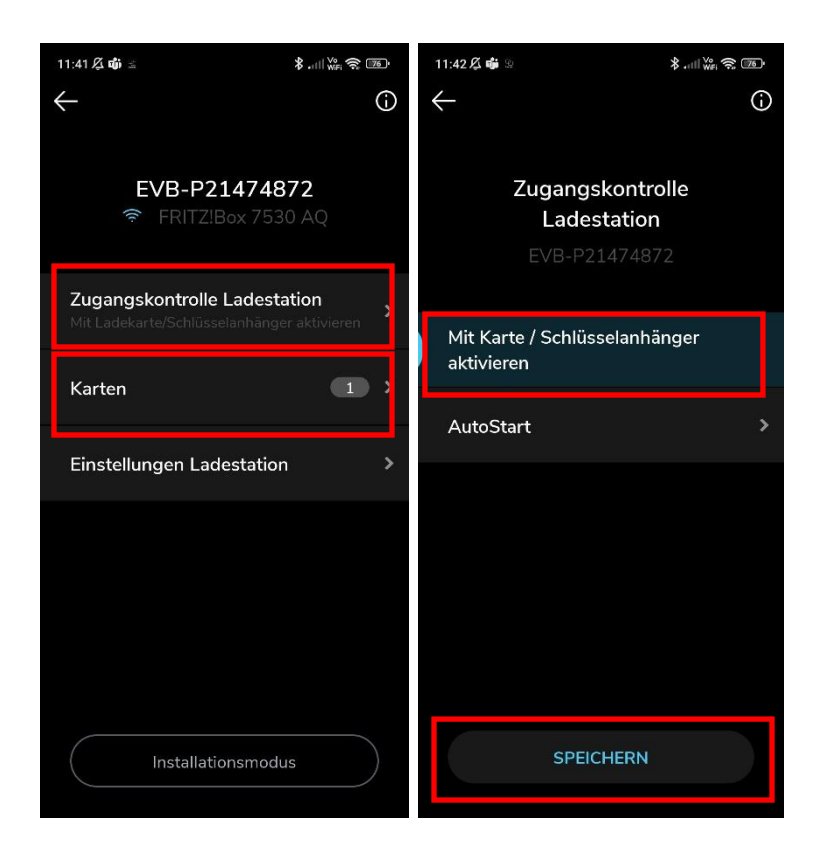

- 1. Selektiere "Zugangskontrolle Ladestation"
- 2. Dann selektiere "Mit Karte/Schlüsselanhänger aktivieren"
- 3. Bestätige die Auswahl mit "Speichern"
- 4. Zum Abschluss überprüfe, dass keine Karten in der Ladestation hinterlegt sind. Wenn ja, lösche diese da die Freigabe komplett über die Lademanagement-Plattform erfolgt.
- 5. Zum Abschluss starte deine EVBox Elvi durch Aus/Einschalten der Stromversorgung.

### 3. Dashboard Portal

#### 3.1. Gruppe anlegen

Öffne dein Dashboard und wähle in dem Dropdown-Menü die Gruppe aus, der du deine EVBox Elvi Ladestation hinzufügen möchtest.

|                          |               |                  |                 |                      |                      | A |
|--------------------------|---------------|------------------|-----------------|----------------------|----------------------|---|
| Deine Gesamtübersicht    |               |                  |                 |                      |                      |   |
| 5<br>Gruppen Lad         | depunkte (LP) | erfügbare LP     | 2<br>Belegte LP | 1001<br>Ladevorgånge | 14261 kwh<br>Geladen |   |
| Wähle eine Gruppe aus: z | Zu Hause      | 1 agutw          | B ① + 田 駿       | 2                    |                      |   |
|                          | Ab            | bildung 3-1: Gru | uppenauswahl    |                      |                      |   |

Wenn du eine neue Gruppe dafür anlegen willst, dann klicke auf das Plus (2) und lege eine neue Gruppe an.

#### 3.2. Ladepunkt anlegen

Nachdem du deine Gruppe ausgewählt hast, klicke auf -"Ladestation hinzufügen"in Position 1.

| Deine Gesamtübersicht |                                       |                     |            |                      |                      |
|-----------------------|---------------------------------------|---------------------|------------|----------------------|----------------------|
| <b>5</b><br>Gruppen   | 4 2<br>Ladepunkto (LP)                | fügbare LP Beleg    | e LP       | 1001<br>Ladevorgånge | 14261 kwh<br>Geladen |
| Nähle eine Gruppe     | aus: Zu Hause                         | sigutive <u>i</u> Q | ্ + 🗇 ধ    | <b>§</b> 3           |                      |
| Deine Ladedienste     |                                       |                     |            |                      |                      |
| Ladepunkte            |                                       | La                  | levorgänge |                      |                      |
|                       | Bisher noch keinen Ladepunkt angelegt |                     |            |                      |                      |
| Pos. 1                | Ladestation hinzufügen                |                     |            |                      |                      |

Abbildung 3-2: Ladestation hinzufügen

Zuerst vergebe einen Namen für deine Ladestation im Fenster "**Name der** Ladestation".

Dann wähle den Typ "**EVBox**" im Feld "Ladestationshersteller auswählen" und es wird dir die "**EVBox Elvi Installationsanleitung**" angezeigt durch Click auf den Link.

| Ladestation für Test chargelQ hinzufügen                                                             |        |        |  |  |  |  |
|----------------------------------------------------------------------------------------------------|--------|--------|--|--|--|--|
| Füge eine bestehende Ladestation zu<br>Gruppe hinzu:                                                 | dieser |        |  |  |  |  |
| Auswahl                                                                                              | EQ     |        |  |  |  |  |
| Füge eine neue Ladestation hinzu:<br>Wie soll deine neue Ladestation heißen?<br>Name der Ladestation |        |        |  |  |  |  |
| Von welchem Typ ist deine neue Ladestatio                                                            | n?     |        |  |  |  |  |
| Hinzufüg                                                                                             | en Sch | ließen |  |  |  |  |

Abbildung 3-3: Ladestationshersteller Auswahl

Im Feld "Lizenzkey" gib hier die Seriennummer deiner EVBox Elvi ein.

<u>Hinweis:</u> Die Seriennummer der EVBox Elvi wurde im Kapitel 2.1 über die EVBox Connect App ermittelt (Beispiel hier: **EVB-P21474872**). Du findest diese außerdem auf deinen Verpackungsunterunterlagen der Wallbox.

Deine EVBox Ladestation wird jetzt in deinem Dashboard als -"**Verfügbar** / **Online**"-angezeigt.

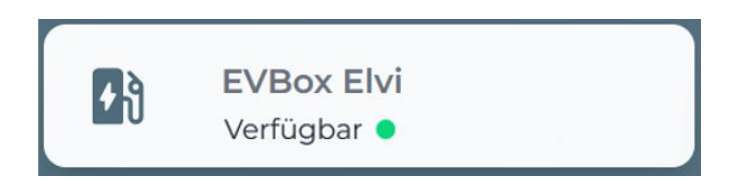

Abbildung 3-4: Anbindungsstatus im Dashboard

Herzlichen Glückwunsch, deine EVBox-Ladestation ist nun auf deinem Dashboard verfügbar.